# Guide – Ansluta till trådlöst nätverk på Chromebook

### Steg 1

klicka på "Klockan" nere i högra hörnet. Sedan "Anslut till nätverk"

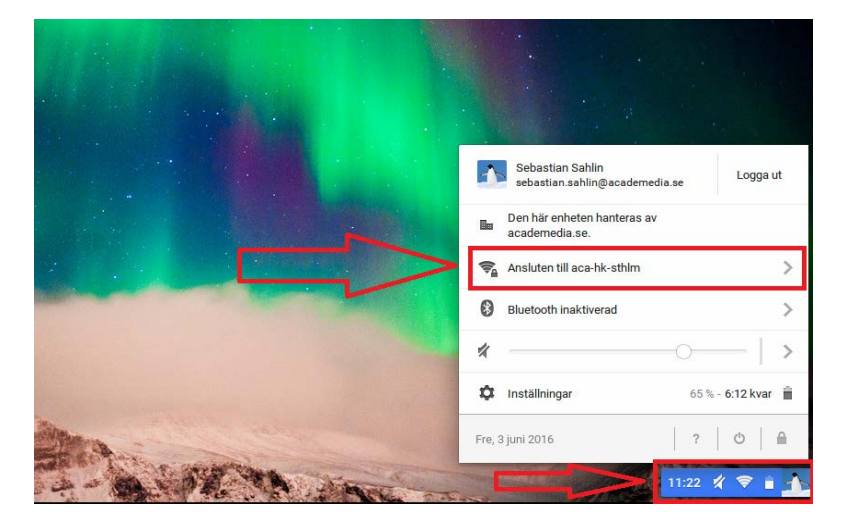

## Steg 2

Välj sedan vilket nätverk du vill ansluta till tex "ACAPers"

Vill du ansluta till ett "AcadeMedia-nätverk" (X-nätverk) se Steg 4

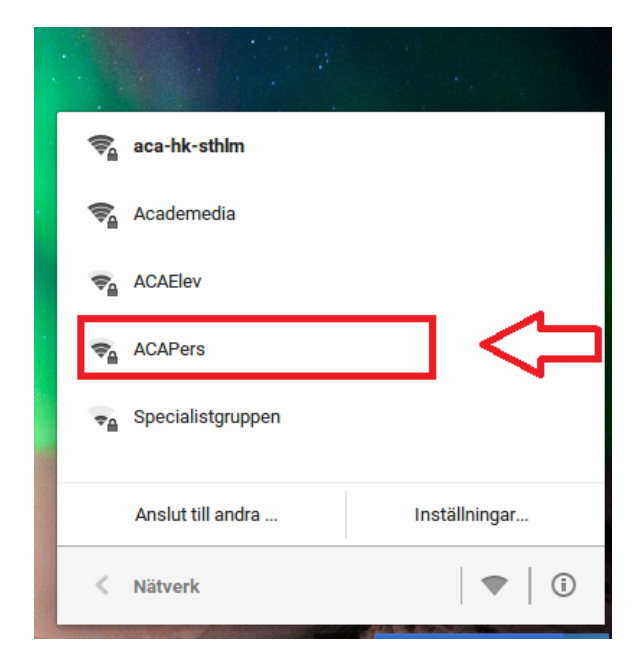

AcadeMedia IT Support #itdirekt0771 79 44 00 servicecenter.academedia.se

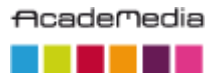

#### Guide – AcadeMedia IT

#### Senast uppdaterad 2016-06-08

## Steg 3

Skriv in lösenordet för nätverket

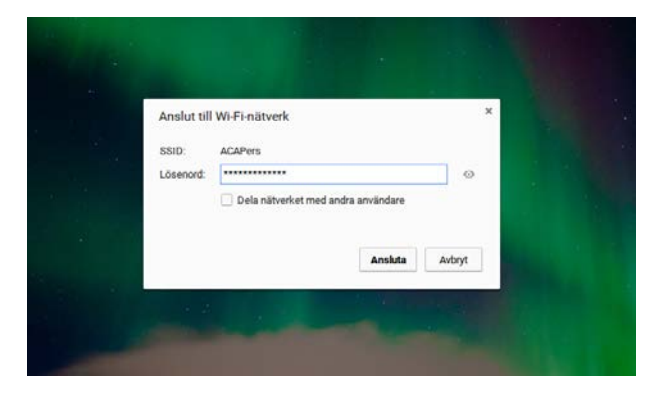

Nu är du ansluten!

# Steg 4 (AcadeMedia-nätverk)

Skriv i motsvarande som bilden nedan och klicka på "Anslut"

| EAP-metod: PEAP · · · · · · · · · · · · · · · · · · · |    |
|-------------------------------------------------------|----|
| Autentisering av fas 2: MSCHAPv2                      | Υ. |
| Server CA-certifikat: Kontrollera inte                |    |
| Server CA-Certifikat. Rondollera inte                 | 1  |
| Ämnesmatchning:                                       |    |
| Användarcertifikat: Ingen installerad                 |    |
| Identitet: sebastian.sahlin1                          | ]  |
| Lösenord: *******                                     | 0  |
| Anonym identitet:                                     |    |
| Spara identitet och lösenord                          |    |

AcadeMedia IT Support #itdirekt0771 79 44 00 servicecenter.academedia.se

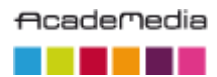